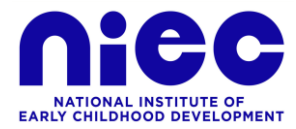

# Links to submit PSEA e-Form

- Utilize own PSEA only: <u>https://go.gov.sg/psea-withdrawal-tp</u>
- Utilize own and sibling's PSEA: https://go.gov.sg/psea-withdrawal-tps

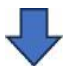

# Login with SingPass

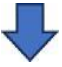

### Fill in the form accordingly.

- For Name of Institute, please select: "National Institute of Early Childhood Development"

5. Name of Institution or Training Provider

 National Institute of Early Childhood Development

 ~

# - For Usage Category, please select: "SSG-PDEV"

#### Usage Category

Please check with your training provider on the correct usage category to select.

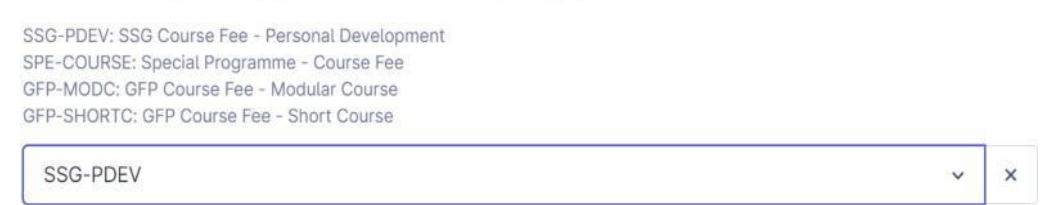

- For course code, please input the course code for the course student is making payment

for. - For Course Fee/Description, please input the course name student is making

payment for. Example:

| 7. Course Code<br>For SSG-PDEV, p | ase enter in the correct format (E.g. TGS-2023123456) |
|-----------------------------------|-------------------------------------------------------|
| TGS-2021002                       | 17                                                    |
| 8. Course/Fee                     | escription                                            |
| DECCE-T                           |                                                       |

Fill in the rest accordingly, give authorization, input email address and contact number.

Click "Submit Now" to submit the form.